## English-Corpora アカウント設定方法

## ■アカウントの登録

1. 個人アカウント登録画面: https://www.english-corpora.org/register.asp

または English-Corpora トップページ>「my account」>「Register / profile」をクリック。

| electric kur loom<br>characteric and away<br>characteric and away<br>characteric and away<br>characteric and away<br>characteric and away<br>characteric away<br>characteric away<br>character | English-Corpora.org |           |               |              |                             |                                        |
|----------------------------------------------------------------------------------------------------|---------------------|-----------|---------------|--------------|-----------------------------|----------------------------------------|
| hore darde Const Pere nurp                                                                                                    | corpora PDF guide   | es videos | related reso  | urces users  | my account up               | ograde help                            |
|                                                                                                    |                     |           |               |              | Register / profile          |                                        |
| Overview: brief   detailed 💽                                                                                                    |                     |           |               |              | Log in                      | led help files                         |
| These are the most widely used online corpora, and they serve many different purposes for teachers and the world. In addition, the corpus data (e.g. full-text, word frequency) has been employed by a wide range especially technology and language learning.<br>The links below are for the free online interface. You can also purchase and download () the corpora for use                                                                                                    |                     |           |               |              | Log out<br>Name of universi | s throughout<br>fferent fields,<br>ity |
| Corpus                                                                                                    |                     | Download  | # words       | Dialect      | Reset password              | ienre(s)                               |
| News on the Web (NOW)                                                                                                    |                     | •         | 20.3 billion+ | 20 countries | Delete account              | eb: News                               |
| 2. 必要事項を入力し                                                                                                    | , 「SUBMIT」          | をクリッ      | ック。           |              |                             |                                        |
| electric (king loop and and and and and and and and and and                                                                                                    | E                   | nglis     | h-Co          | rpora        | .org                        |                                        |

corpora PDF guides videos related resources users my account upgrade help

| It takes about two minutes to regist                                                                       | er to use the corpora (overview) (problems?)                                                                                 |  |  |  |
|----------------------------------------------------------------------------------------------------|----------------------------------------------------------------------------------------------------|--|--|--|
| 1. 30-40 seconds Fill ou                                                                                   | ut the form below                                                                                                    |  |  |  |
| 2. 30-40 seconds Indica                                                                                    | ate what university you are from (if any)                                                                                    |  |  |  |
| 3. 20-30 seconds Click on a link in the email that is sent to you, to confirm your registration            |                                                                                                    |  |  |  |
|                                                                                                    |                                                                                                    |  |  |  |
| Name                                                                                                    | (for example: Mary   Smith)                                                                                                  |  |  |  |
| Email address                                                                                              |                                                                                                    |  |  |  |
| Password                                                                                                   | •                                                                                                    |  |  |  |
| Country                                                                                                    | SELECT 🗸                                                                                                    |  |  |  |
| Category<br>Note that there is no longer any<br>difference in corpus access, based<br>on user level (more) | University professor: languages / linguistics     Graduate student: languages or linguistics                                 |  |  |  |
|                                                                                                    | <ul> <li>University professor: not languages / linguistics</li> <li>Teacher: not university; not graduate student</li> </ul> |  |  |  |
|                                                                                                    | <ul> <li>Graduate student: not languages or linguistics</li> <li>Student (undergraduate)</li> <li>Other</li> </ul>           |  |  |  |

3. 登録したメールアドレス宛に登録用 URL が送付される。登録用 URL をクリックし、 登録したメールアドレスとパスワードでログインする。

I agree to the Terms and Conditions for this website

Input the following five letters: mamha

SUBMIT RESET

#### ■アカデミックライセンスへの参加設定

1. 学内ネットワークに接続した状態でログインし、所属大学と紐づけをする。

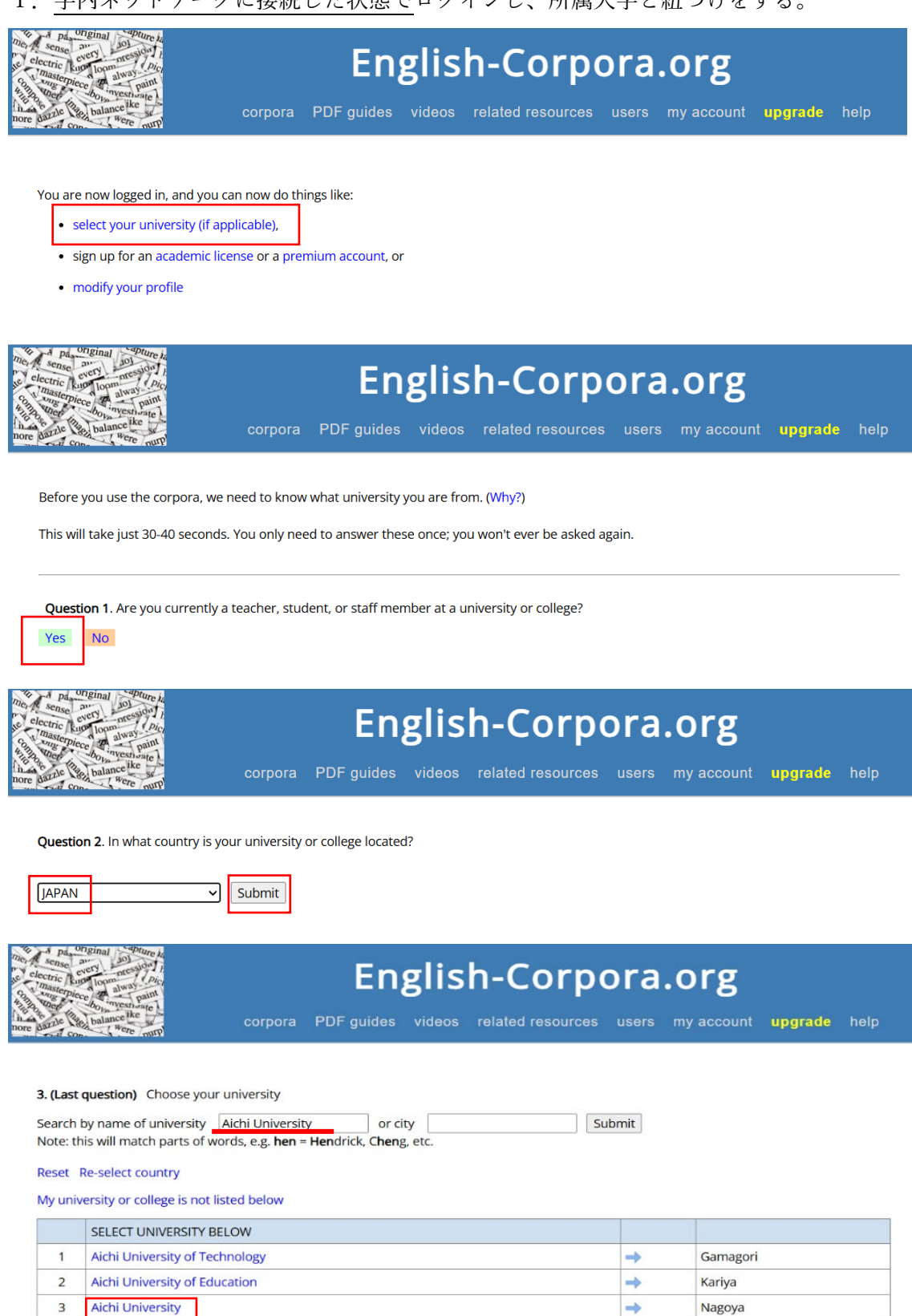

->

Yokkaichi

4

Yokkaichi University

### 2. English-Corpora トップページ内の任意のコーパスをクリックする。

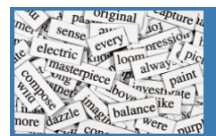

# English-Corpora.org

corpora PDF guides videos related resources users my account upgrade help

#### Overview: brief | detailed 🕟

#### Expanded help files

These are the most widely used online corpora, and they serve many different purposes for teachers and researchers at universities throughout the world. In addition, the corpus data (e.g. full-text, word frequency) has been employed by a wide range of companies in many different fields, especially technology and language learning.

The links below are for the free online interface. You can also purchase and download (1) the corpora for use on your own computer.

| Corpus                                         | Download | # words       | Dialect      | Time period            | Genre(s)         |
|------------------------------------------------|----------|---------------|--------------|------------------------|------------------|
| News on the Web (NOW)                          | 0        | 20.3 billion+ | 20 countries | 2010- <b>yesterday</b> | Web: News        |
| iWeb: The Intelligent Web-based Corpus         | 0        | 14 billion    | 6 countries  | 2017                   | Web              |
| Global Web-Based English (GloWbE)              | 0        | 1.9 billion   | 20 countries | 2012-13                | Web (incl blogs) |
| Wikipedia Corpus                               | 0        | 1.9 billion   | (Various)    | 2014                   | Wikipedia        |
| Coronavirus Corpus                             | 0        | 1.5 billion   | 20 countries | 2020-2023              | Web: News        |
| Corpus of Contemporary American English (COCA) | •        | 1.0 billion   | American     | 1990-2019              | Balanced         |
| Corpus of Historical American English (COHA)   | 0        | 475 million   | American     | 1820-2019              | Balanced         |
| The TV Corpus                                  | 0        | 325 million   | 6 countries  | 1950-2018              | TV shows         |
| The Movie Corpus                               | 0        | 200 million   | 6 countries  | 1930-2018              | Movies           |
| Corpus of American Soap Operas                 | 0        | 100 million   | American     | 2001-2012              | TV shows         |

3. 右上のアイコンが緑色になり、メイン検索ページに「+AUTHENTICATION」と表示 されていることを確認する。

| NOW Corpus (News                                                    | on the Web) 📄 🛗 (                                                                    | J       | ★ ≔ ⊴ ?          |
|---------------------------------------------------------------------|--------------------------------------------------------------------------------------|---------|------------------|
| SEARCH                                                              | VIRTUAL CORPORA                                                                      | CONTEXT | HISTORY          |
| List Chart Collocates Com     [POS]     Eind matching strings Reset | List Chart Collocates Compare KWIC      [POS] ?      Eind matching strings     Reset |         | + AUTHENTICATION |

以上の手続きを完了すると利用可能となります。

※利用者は、年1回は必ずログインしてください。

詳しくは下記 Joining a license (for end users, not corpus administrators)をご参照ください。 https://www.english-corpora.org/academic\_license.asp?s=userJoinLicense